<u>Главная | Журнал | Работа в журнале в течение учебного года |</u> Редактирование календарнотематического планирования

# Редактирование календарно-тематического планирования

В течение учебного года появляется потребность вносить изменения в рабочую программу по предмету. В этом случае вносить изменения нужно в календарно-тематическое планирование.

## Как редактировать календарно-тематическое планирование

Чтобы отредактировать календарно-тематическое планирование (КТП), выполните следующие действия:

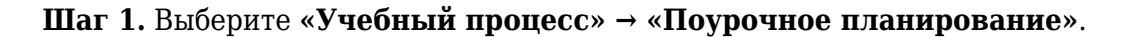

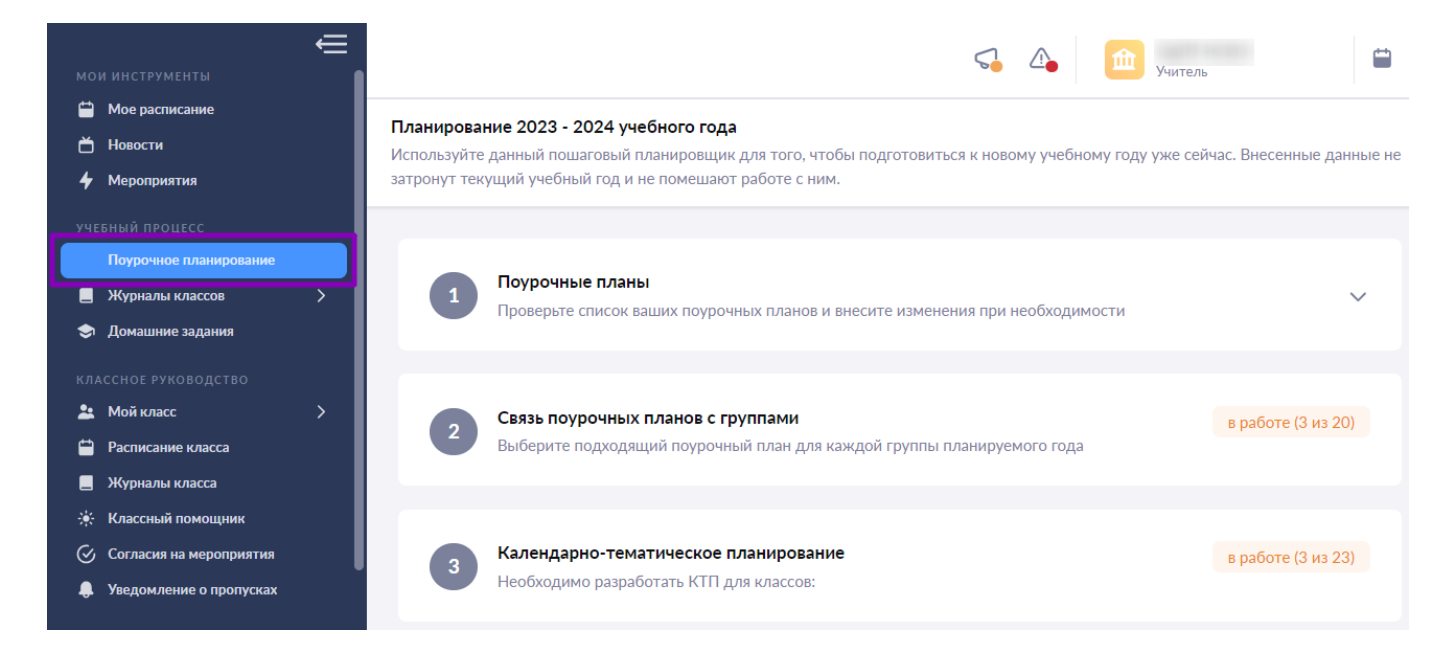

Переход в раздел «Поурочное планирование»

Шаг 2. Нажмите на блок «Календарно-тематическое планирование».

#### Планирование 2023 - 2024 учебного года

Используйте данный пошаговый планировщик для того, чтобы подготовиться к новому учебному году уже сейчас. Внесенные данные не затронут текущий учебный год и не помешают работе с ним.

| 1 | Поурочные планы<br>Проверьте список ваших поурочных планов и внесите изменения при необходимости                   |                     | ~ |
|---|----------------------------------------------------------------------------------------------------|---------------------|---|
| 2 | <b>Связь поурочных планов с группами</b><br>Выберите подходящий поурочный план для каждой группы планируемого года | в работе (23 из 39) | ~ |
| 3 | <b>Календарно-тематическое планирование</b><br>Необходимо разработать КТП для классов:                             | в работе (10 из 39) | ~ |

#### Блок «Календарно-тематическое планирование»

# Шаг 3. Войдите в нужный календарно-тематический план и нажмите на кнопку «Редактировать».

| 3 | Календ<br>Необход | арно-тематическ<br>имо разработать К | кое планирование<br>ТП для классов: |                        | в работе (23 из 43) 🔨 |
|---|-------------------|--------------------------------------|-------------------------------------|------------------------|-----------------------|
|   | Bce 43            | Физическая культ                     | гура 4 Физика 1 Ещё ∽               | Все параллели 🗸        | Отображать по 10 🗸    |
|   | Класс 🌲           | Предмет 🌲                            | Группа 🌲                            | Статус разработки      |                       |
|   | 10 класс          | Алгоритмика                          | Алгоритмика 10-М УП 1 для 15884     | 🛇 опубликован Редактир | ювать КТП → 🛛 …       |
|   | 10 класс          | Алгоритмика                          | Алгоритмика 10-М УП 2 для 15884     | 🕑 опубликован Редактир | оовать КТП → ••••     |
|   | 11 класс          | Английский язык                      | Английский язык 11-Б Згр            | 🕑 опубликован Редактир | оовать КТП → 🛛 🚥      |

Редактирование календарно-тематического плана

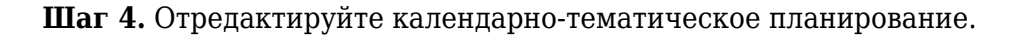

1. Добавьте новые уроки или темы.

| 2. Нажмите на « <b>Перетащить</b> » | ⇔ | и перетащите урок, | чтобы изменить | его | порядок в |
|-------------------------------------|---|--------------------|----------------|-----|-----------|
| поурочном планировании.             |   |                    |                |     |           |

3. Нажмите на «**Переместить**» (), чтобы переместить урок в другую тему поурочного планирования.

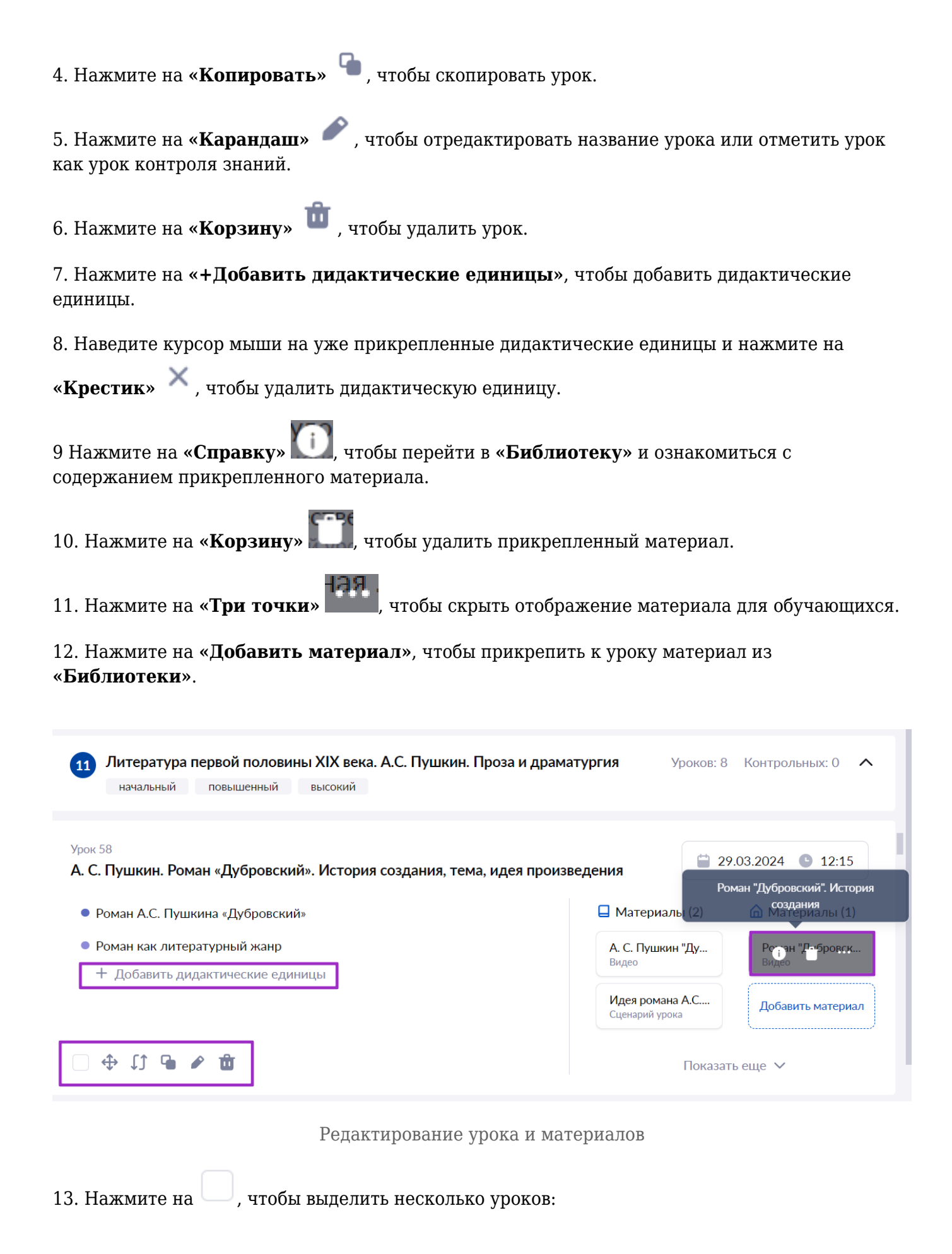

• нажмите на кнопку «Объединить», чтобы объединить темы нескольких уроков в один

урок

- нажмите на кнопку «Удалить», чтобы удалить выделенные уроки
- нажмите на кнопку «**Перенести в тему**», чтобы перенести выделенные уроки в другую тему
- нажмите «Сбросить», чтобы снять выделение с выбранных уроков

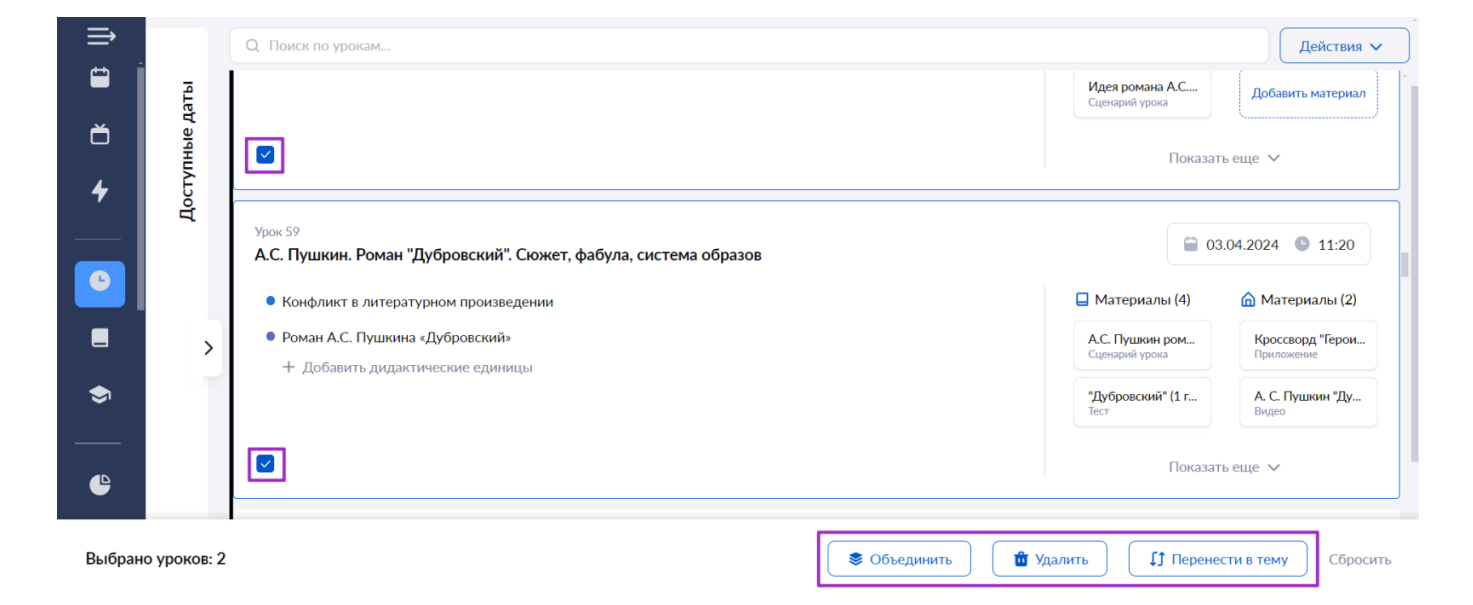

Действия с несколькими уроками

## Шаг 5. Нажмите на кнопку «Действия».

| Учебный   | процесс   Поурочное планирование   Календарно-тематическое планирование<br>азработка календарно-тематического плана Математика 10-А ТЛК                                                                                                  |                                                                                                    |     |
|-----------|----------------------------------------------------------------------------------------------------|----------------------------------------------------------------------------------------------------|-----|
| »         | Q Поиск по урокам                                                                                                    | Действи                                                                                                    | я 🗸 |
| пные даты | 1 Множество действительных чисел. Многочлены. Рациональные уравнения и неравенства<br>начальный повышенный высокий                                                                                                    | Пересчитать даты 🧕                                                                                                    | ?   |
| Досту     | Урок 1<br>Множества, конечные и бесконечные множества. Операции над множествами. Диаграммы Эйлеј<br>Применение теоретико-множественного аппарата при решении различных предметных задач<br>• Множество. Способы задания множеств. Логика | пересчете дат<br>Если опция включена, то при<br>пересчете дат даты контрольных<br>уроков в статусах "Согласован" и<br>"На согласовании" не будут<br>изменены | 0   |
|           | • Способы задания множества                                                                                                    | Операции над м                                                                                                    | íH  |

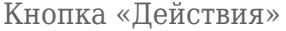

• Функция «**Пересчитать даты**» необходима, чтобы автоматически переназначить даты всех уроков. Система распределит все уроки по датам расписания автоматически.

#### Пример

Елена Петровна, учитель математики, внесла изменения в КТП в связи с уходом класса на карантин: она объединила некоторые уроки в один, добавила новые. Чтобы в КТП правильно распределились даты всех уроков, Елена Петровна воспользовалась функцией

• Настройка **«Игнорировать КР при пересчете дат»** необходима, чтобы повторно не согласовывать контрольные работы с завучем.

#### Пример

Елена Петровна, учитель математики, внесла изменения в КТП в связи с уходом класса на карантин: она перенесла контрольную работу по теме на другую дату. Чтобы не согласовывать новую дату проведения контрольной работы с завучем, она зашла в 🗴 и нажала на переключатель «Игнорировать КР при пересчете дат».

• Функция «Достроить даты» необходима, чтобы автоматически назначить даты к урокам без дат. Даты остальных уроков не будут затронуты.

#### Пример

Расписание в образовательной организации создано и опубликовано до конца декабря, так как во втором полугодии оно изменится. После зимних каникул учителя школы должны привязать даты проведения уроков по расписанию во втором полугодии к урокам из КТП. Педагоги должны воспользоваться функцией «**Достроить даты**».

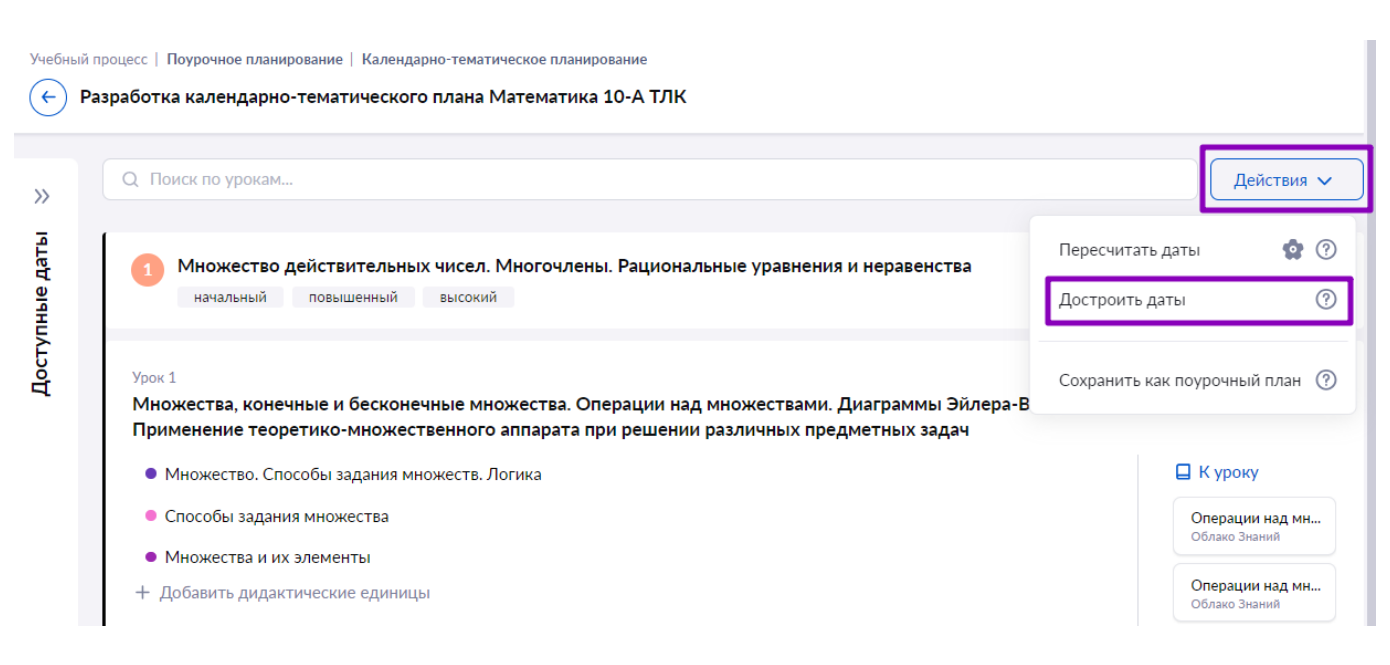

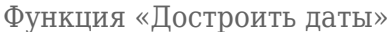

Шаг 6. Нажмите на «Пересчитать даты» или «Достроить даты» при необходимости.

Шаг 7. Нажмите на кнопку «Опубликовать».

Учебный процесс | Поурочное планирование | Разработка календарно-тематического плана

🕒 Разработка календарно-тематического плана 8-А Математика. 1 группа

| Дос                    | тупн   | ые да     | аты   |          |        | ~    | Q Поиск по урокам РОтклоненных контрольных: 3 Действия 🗸                                                                         |   |
|------------------------|--------|-----------|-------|----------|--------|------|----------------------------------------------------------------------------------------------------|---|
| Мой                    | кале   | ндарь     | Ka    | аленда   | арь кл | acca |                                                                                                    |   |
| сент                   | ., окт | , нояб    | 5.    |          | <      | >    | С Повторение изученного<br>начальный повышенный высокий Уроков: 3 Контрольных: 0 💠 … 🧄                                           |   |
| Сент                   | , окт, | , ноя     | оез у | роков:   | ۰<br>۲ | >    | Урок 1 Ст. 02.00.2020. Ф. 02.20                                                                                                  |   |
|                        |        | Сентя     | брь 2 | 021 г.   |        |      | Повторение курса математики 7 класса (Частично поисковый)                                                                        |   |
| пн                     | вт     | СР        | ЧТ    | пт       | СБ     | вс   | <ul> <li>Действия с многочленами</li> <li>К уроку (3)</li> <li>На дом (1)</li> </ul>                                             |   |
|                        | 1      | 2         | 3     | 4        | 5      | 6    | <ul> <li>Решение задач, приводящих к квадратным уравнениям</li> <li>Решение задач, приводящих к квадратным уравнениям</li> </ul> |   |
| 2/2<br>7               | 8      | 9         | 10    | 11       | 12     | 13   | • Высказывания Многочлены. Вынесен                                                                                               |   |
| 0/2<br>14              | 15     | 2кр<br>16 | 17    | 18       | 19     | 20   | + Добавить дидактические единицы                                                                                                 |   |
| <mark>2/2</mark><br>21 | 22     | 23        | 24    | кр<br>25 | 26     | 27   | Формулы сокращенно<br>видео                                                                                                    |   |
| нд<br>28               | 29     | 30        |       |          |        |      | Добавить материал                                                                                                    |   |
|                        |        | 0         | ктябр | Ъ        |        |      |                                                                                                    |   |
| пн                     | вт     | СР        | ЧΤ    | пт       | СБ     | BC   |                                                                                                    |   |
|                        | 1      | 2         | 3     | 4        | 5      | 6    |                                                                                                    |   |
| 2/2<br>7               | 8      | 9         | 10    | 11       | 12     | 13   |                                                                                                    | 1 |
| 2/2<br>14              | 15     | кр<br>3   | 17    | 18       | 19     | 20   | Отменить и выйти Сохранить как черновик Опубликовать                                                                             |   |

Публикация календарно-тематического планирования

Шаг 8. Подтвердите отправку контрольных работ на согласование завучем, если были произведены изменения дат. → Нажмите на кнопку «Отправить на согласование».

# Обратите внимание!

Окно отобразится только в случае наличия несогласованных контрольных работ в добавляемые даты.

#### Отправка контрольных уроков на согласование

Ниже отображаются контрольные уроки, которые будут отправлены на согласование завучу. Когда контрольный урок будет согласован, либо отклонен завучем, вы увидите информацию об этом в КТП

| Урок 10<br>Контрольная работа №1            | 16.09.2020 • 08:30               |
|---------------------------------------------|----------------------------------|
| <sub>Урок 17</sub><br>Контрольная работа №2 | 🗎 02.10.2020 🕒 12:15             |
| Урок 35<br>Контрольная работа №З            | 21.10.2020                       |
| <sub>Урок</sub> 53<br>Контрольная работа №4 | 🗎 11.11.2020 🕒 08:30             |
| Контрольных уроков: 6                       | Отмена Отправить на согласование |

Отправка контрольных работ на согласование

# Как сохранить КТП как поурочный план

Календарно-тематическое планирование можно сохранить как поурочный план и использовать в следующем учебном году. Для сохранения КТП в качестве поурочного плана выполните следующие действия:

Шаг 1. Выберите «Учебный процесс» → «Поурочное планирование».

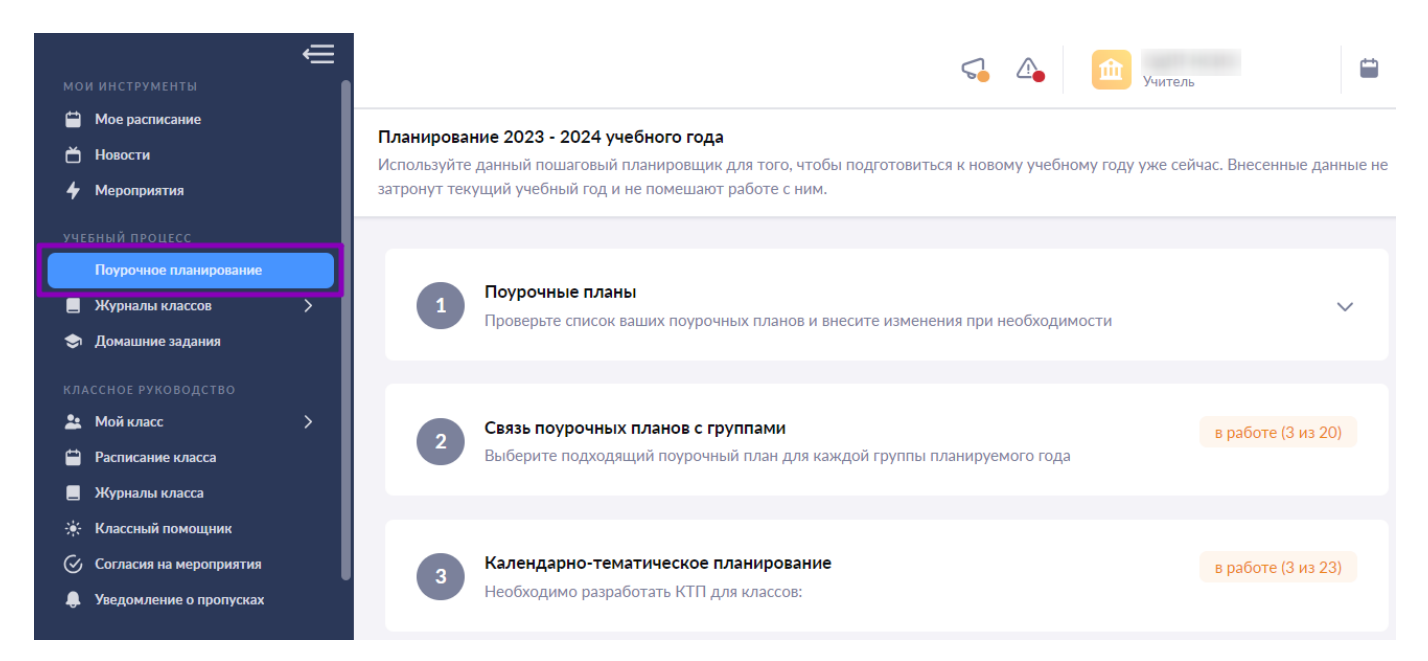

#### Шаг 2. Нажмите на блок «Календарно-тематическое планирование».

#### Планирование 2023 - 2024 учебного года

Используйте данный пошаговый планировщик для того, чтобы подготовиться к новому учебному году уже сейчас. Внесенные данные не затронут текущий учебный год и не помешают работе с ним.

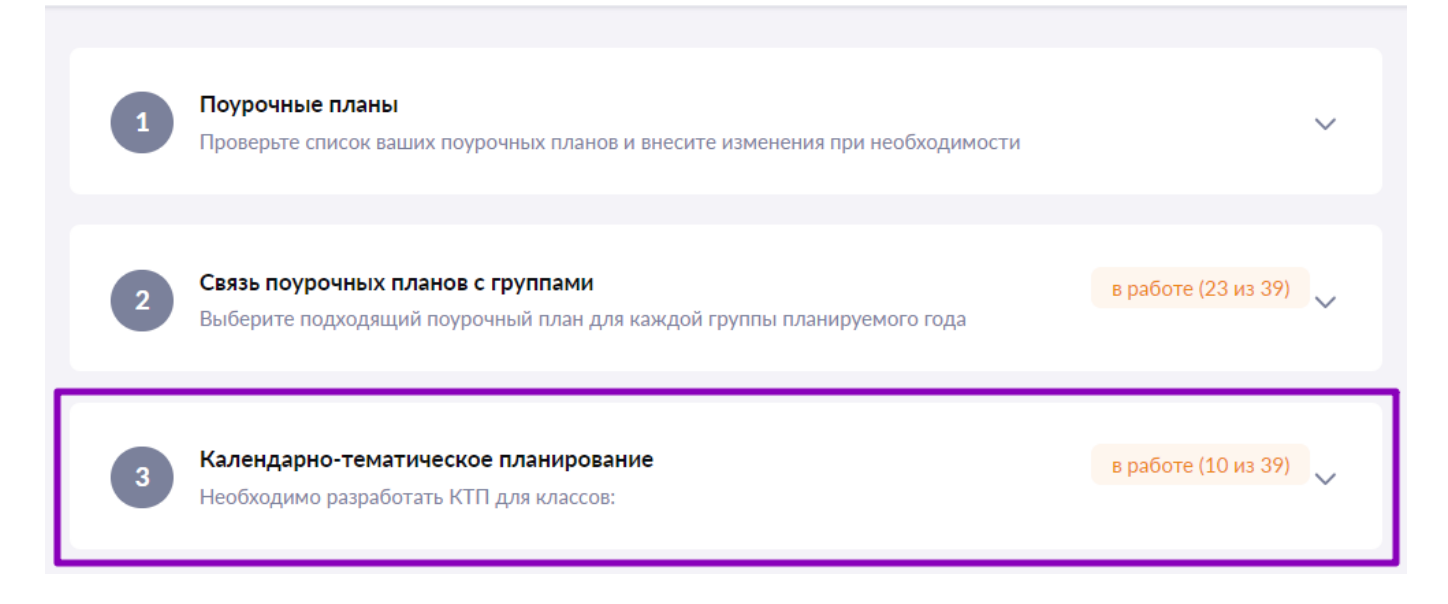

Блок «Календарно-тематическое планирование»

Шаг 3. Выберите нужный календарно-тематический план, нажмите на «Три точки» и выберите пункт «Сохранить как поурочный».

| 3 | <b>Календ</b><br>Необход | <b>арно-тематичесн</b><br>цимо разработать К | кое планирование<br>ТП для классов: |                                                                 | в работе (23 из 43) |
|---|--------------------------|----------------------------------------------|-------------------------------------|-----------------------------------------------------------------|---------------------|
|   | Bce 43                   | Физическая кулы                              | гура 4 Физика 1 Ещё ∽               | Все параллели 🗸                                                 | Отображать по 10 🗸  |
|   | Класс 🏮                  | Предмет 🌲                                    | Группа 🍦                            | Статус разработки                                               |                     |
|   | 10 класс                 | Алгоритмика                                  | Алгоритмика 10-М УП 1 для 15884     | 🔗 опубликован Редакт                                            | ировать КТП →       |
|   | 10 класс                 | Алгоритмика                                  | Алгоритмика 10-М УП 2 для 15884     | 🕑 опубликован 🚺 Просм                                           | отреть              |
|   | 11 класс                 | Английский язык                              | Английский язык 11-Б Згр            | <ul> <li>Достра</li> <li>Опубликован</li> <li>Пересс</li> </ul> | оить даты           |
|   | 11 класс                 | Английский язык                              | Английский язык 11-Б 5гр            | 🖉 опубликован                                                   |                     |
|   | 11 класс                 | Английский язык                              | Английский язык 11-Б УП 11Б         | <ul> <li>Опубликован</li> <li>Сохран</li> </ul>                 | нить как поурочный  |
|   |                          | <b>.</b>                                     |                                     | А                                                               |                     |

Сохранение КТП как поурочный план

Шаг 4. Отредактируйте при необходимости название поурочного плана и нажмите на кнопку «Создать поурочный план».

| Наименование поурочного плана                                                                                 | ×   |
|----------------------------------------------------------------------------------------------------|-----|
| Укажите наименование поурочного плана, который будет создан на осно<br>данного календарно-тематического плана | эве |
| На основе КТП 2023 - 2024 уч.год Алгоритмика 10-М УП 1 для 1588-                                              | ×   |
| Отмена Создать поурочный пл                                                                                   | ан  |

Подтверждение сохранения

Сохраненное КТП отобразится в блоке «Поурочные планы».

**Шаг 5.** Сохраните поурочное планирование для использования в следующем учебном году. Подробнее читайте в инструкции по <u>ссылке</u>.

# Как перенести отклоненный контрольный урок на другую дату

Уроки, отмеченные в поурочном плане как контрольные, может согласовывать или отклонять завуч образовательной организации.

| Урок 97<br>Развитие речи. Сочинение-рассуждение.             | 11                               | .07.2024 🕒 13:15            |
|--------------------------------------------------------------|----------------------------------|-----------------------------|
| • Авторская позиция                                          | 🔲 Материалы (4)                  | 🏠 Материалы (2)             |
| <ul> <li>Образ автора, повествователь, рассказчик</li> </ul> | А. П. Чехов. Расск<br>Видео      | А. П. Чехов. Расск<br>Видео |
| <ul> <li>Тема, идея, проблематика</li> </ul>                 |                                  |                             |
| • Композиция                                                 | Идейно-художес<br>Сценарий урока | А.П. Чехов "Смер<br>Тест    |
| <ul> <li>Речевая характеристика персонажа</li> </ul>         | Табель о рангах в                | Лобарить материал           |
| + Добавить дидактические единицы                             | Приложение                       | Goodshirb marephasi         |
| контрольный урок                                             | "Смерть чиновни<br>Видео         |                             |
|                                                              | Показат                          | ъ еще 🗸                     |

Отметка «Контрольный урок»

При отклонении контрольной работы завучем необходимо перенести дату контрольной работы на другой день. Для этого выполните следующие действия:

Шаг 1. Выберите «Учебный процесс» - «Поурочное планирование».

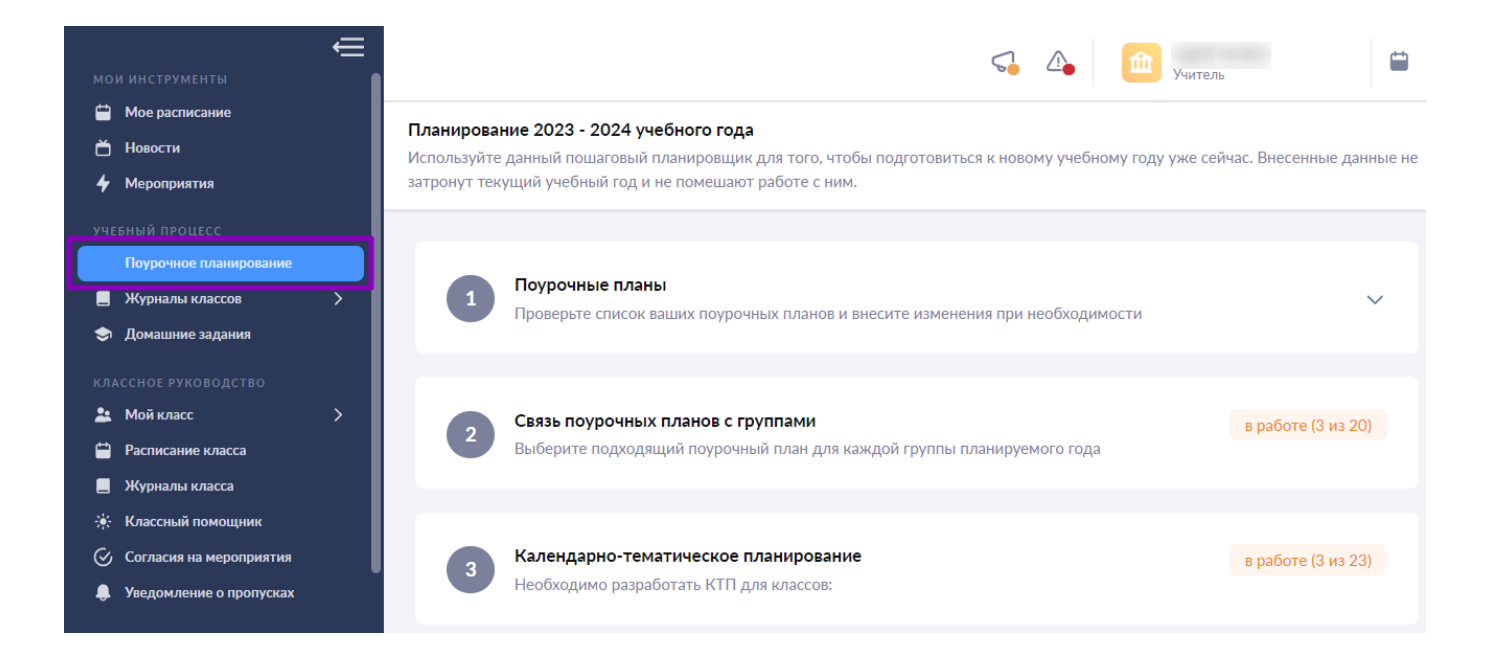

Переход в раздел «Поурочное планирование»

#### Шаг 2. Нажмите на блок «Календарно-тематическое планирование».

#### Планирование 2023 - 2024 учебного года

Используйте данный пошаговый планировщик для того, чтобы подготовиться к новому учебному году уже сейчас. Внесенные данные не затронут текущий учебный год и не помешают работе с ним.

| 1 | Поурочные планы<br>Проверьте список ваших поурочных планов и внесите изменения при необходимости                   |                     | ~ |
|---|----------------------------------------------------------------------------------------------------|---------------------|---|
| 2 | <b>Связь поурочных планов с группами</b><br>Выберите подходящий поурочный план для каждой группы планируемого года | в работе (23 из 39) | ~ |
| 3 | <b>Календарно-тематическое планирование</b><br>Необходимо разработать КТП для классов:                             | в работе (10 из 39) | ~ |

Блок «Календарно-тематическое планирование»

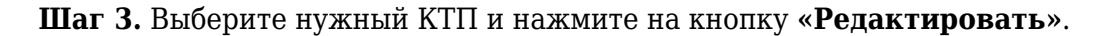

| 3 | <b>Календ</b><br>Необход | арно-тематическ<br>цимо разработать К | кое планирование<br>ТП для классов: |                   | в работе (23 из 43) 🔨  |
|---|--------------------------|---------------------------------------|-------------------------------------|-------------------|------------------------|
|   | Bce 43                   | Физическая культ                      | тура 4 Физика 1 Ещё ∽               | Все параллели     | ∨ Отображать по 10 ∨   |
|   | Класс 🏮                  | Предмет 🌲                             | Группа 🌲                            | Статус разработки |                        |
|   | 10 класс                 | Алгоритмика                           | Алгоритмика 10-М УП 1 для 15884     | 🕑 опубликован 🛛 Р | едактировать КТП 🔶 🚥   |
|   | 10 класс                 | Алгоритмика                           | Алгоритмика 10-М УП 2 для 15884     | 🕑 опубликован 🛛 Р | едактировать КТП → 🛛 … |
|   | 11 класс                 | Английский язык                       | Английский язык 11-Б Згр            | 🕑 опубликован 🛛 Р | едактировать КТП 🔶 🚥   |

Редактирование календарно-тематического плана

# Шаг 4. Нажмите на кнопку «Отклоненных контрольных».

| оступные даты                                                                       | Q Поиск по урокам              | Р Отклоненных контрольны      | ых: 1 Действия    |
|-------------------------------------------------------------------------------------|--------------------------------|-------------------------------|-------------------|
| <b>1ой календарь</b> Календарь класса                                               | Урок 157<br>Контрольный урок 5 | 14                            | .05.2024 🕒 08:15  |
| <ul> <li>• Дат без уроков: 0</li> <li>онь, июль, авг.</li> <li>&lt; &gt;</li> </ul> | • Охрана природы ОГЭ (ЕГЭ)     | 🔲 Материалы (1)               | ሰ Материалов нет  |
| <b>Июнь 2024 г.</b><br>вт ср чт пт сб вс                                            |                                | Ландыш майский<br>Изображение | Добавить материал |
| 1 2                                                                                 | контрольный урок ①             | Показат                       | ьеще 🗸            |
| $\begin{array}{c ccccccccccccccccccccccccccccccccccc$                               | К Урок 158                     | 15                            | 05 2024 🕒 08.15   |
| 1 1/1 1/1 1/1 1/1<br>7 18 19 20 21 22 23                                            | Контрольный урок 5             |                               |                   |

Шаг 5. Наведите курсор мыши на урок и нажмите на «Карандаш» 🥟 .

| Q Поиск по урокам                                                                | Р Отклоненных контрольных: 2 Действия 🗸                     |  |  |
|----------------------------------------------------------------------------------|-------------------------------------------------------------|--|--|
| Урок 174<br><b>Резерв</b>                                                        | i 07.06.2024 08:15                                          |  |  |
| • Охрана природы ОГЭ (ЕГЭ)                                                       | 🔲 Материалы (2) 🏠 Материалы (1)                             |  |  |
| <ul> <li>+ Добавить дидактические единицы</li> <li>контрольный урок ①</li> </ul> | У5. Методически<br>Методические матер<br>Методические матер |  |  |
| 🗆 💠 () 🗣 💽 🗰                                                                     | Показать еще 🗸                                              |  |  |

Шаг 6. Нажмите на переключатель контрольных уроков. Нажмите на кнопку «Сохранить урок».

| Урок 174              | 🛛 Материалов нет | 🛆 Материалов нет |
|-----------------------|------------------|------------------|
| Резерв                |                  |                  |
| Контрольный урок      |                  |                  |
| Отмена Сохранить урок |                  |                  |

Отключение переключателя контрольных уроков

Шаг 7. Найдите из списка урок, который вы хотите сделать контрольным, и наведите на него

| рсор мыши. Нажмите на « <b>Карандаш</b> » 🥟 . |                                       |                                       |  |
|-----------------------------------------------|---------------------------------------|---------------------------------------|--|
| Урок 173<br><b>Резерв</b>                     | 🗎 06                                  | .06.2024 🕒 08:15                      |  |
| • Охрана природы ОГЭ ЕГЭ                      | 📮 Материалы (1)                       | 🏠 Материалы (1)                       |  |
| + Добавить дидактические единицы              | У4. Методически<br>Методические матер | УЗ. Методически<br>Методические матер |  |
| 🗆 💠 🗊 🗣 🛃 🗰                                   | Показать еще 🗸                        |                                       |  |

Редактирование урока

Шаг 8. Нажмите на переключатель контрольных уроков. Нажмите на кнопку «Сохранить урок».

| Урок 6                                    | 🛛 Материалов нет | 🛆 Материалов нет |  |
|-------------------------------------------|------------------|------------------|--|
| Урок 6. Представление вещественных чисел. |                  |                  |  |
| 10                                        |                  |                  |  |
| Контрольный урок                          |                  |                  |  |
| Отмена Сохранить урок                     |                  |                  |  |

Сохранение редактирования

Шаг 9. Нажмите на кнопку «Опубликовать».

Учебный процесс | Поурочное планирование | Разработка календарно-тематического плана

🕒 Разработка календарно-тематического плана 8-А Математика. 1 группа

| Дос                            | тупн   | ые да      | аты                 |                     |                                                         | ~~             | Q. Поиск по урокам                                                                                                    | Р Отклоненных контрол       | тыных: 3 Действия 🗸   |
|--------------------------------|--------|------------|---------------------|---------------------|---------------------------------------------------------|----------------|----------------------------------------------------------------------------------------------------|-----------------------------|-----------------------|
| Мой календарь Календарь класса |        |            |                     |                     |                                                         |                |                                                                                                    |                             |                       |
| сент., окт., нояб.             |        |            | <                   | >                   | С Повторение изученного<br>начальный повышенный высокий | Уроков: 3 Конт | рольных: О 🛟 🚥 🔨                                                                                                    |                             |                       |
| Сент                           | , окт, | , ноя      |                     |                     | <                                                       | >              | Урок 1<br>Повторение курса математики 7 класса (Частично поисковый)                                                                                                    | (                           | 02.09.2020 • 09:30    |
| пн                             | вт     | Сентя      | <b>ібрь 2</b><br>ЧТ | <b>021 г.</b><br>ПТ | СБ                                                      | вс             | <ul> <li>Действия с многочленами</li> </ul>                                                                                                    | 🔲 К уроку (3)               | 🚹 На дом (1)          |
|                                | 1      | 2          | 3                   | 4                   | 5                                                       | 6              | <ul> <li>Многочлены</li> <li>Решение задач, приводящих к квадратным уравнениям</li> <li>Высказывания         <ul> <li>Добавить дидактические единицы</li> </ul> </li> <li>Многочлены. Вынесен сценарий урока</li> </ul> | Применение различны         | Свойства степени с на |
| 2/2<br>7                       | 8      | 9          | 10                  | 11                  | 12                                                      | 13             |                                                                                                    | Многочлены. Вынесен         |                       |
| 0/2<br>14                      | 15     | 2 кр<br>16 | 17                  | 18                  | 19                                                      | 20             |                                                                                                    | сценарий урока              |                       |
| <mark>2/2</mark><br>21         | 22     | 23         | 24                  | кр<br>25            | 26                                                      | 27             |                                                                                                    | Формулы сокращенно<br>видео |                       |
| нд<br>28                       | 29     | 30         |                     |                     |                                                         |                |                                                                                                    | Добавить                    | материал              |
|                                |        | 0          | ктябр               | Ъ                   |                                                         |                |                                                                                                    |                             |                       |
| пн                             | ВТ     | СР         | ЧТ                  | ПТ                  | СБ                                                      | BC             |                                                                                                    |                             |                       |
| _                              | 1      | 2          | 3                   | 4                   | 5                                                       | 6              |                                                                                                    |                             |                       |
| 7                              | 8      | 9          | 10                  | 11                  | 12                                                      | 13             |                                                                                                    |                             |                       |
| 2/2<br>14                      | 15     | В          | 17                  | 18                  | 19                                                      | 20             | Отменить и выйти                                                                                                    | Сохранить как черн          | Опубликовать          |

Публикация календарно-тематического планирования

Шаг 10. Подтвердите отправку контрольных работ на повторное согласование завучем.

Нажмите на кнопку «Отправить на согласование».

#### Отправка контрольных уроков на согласование

Ниже отображаются контрольные уроки, которые будут отправлены на согласование завучу. Когда контрольный урок будет согласован, либо отклонен завучем, вы увидите информацию об этом в КТП

| Урок 10<br>Контрольная работа №1            | 16.09.2020                       |
|---------------------------------------------|----------------------------------|
| <sub>Урок</sub> 17<br>Контрольная работа №2 | ՝ 02.10.2020 🕒 12:15             |
| Урок 35<br>Контрольная работа №З            | 21.10.2020                       |
| Урок 53<br>Контрольная работа №4            | 11.11.2020 08:30                 |
| Контрольных уроков: 6                       | Отмена Отправить на согласование |

Отправка контрольных работ на согласование